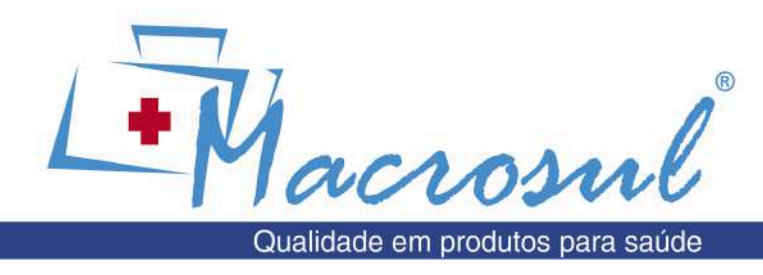

## Cardio7Dicom

## **Configurar Envio de Exames para o PACS**

Esse manual se refere a configuração para envio de exames diretamente do Cardio7 Dicom para PACS.

Pré-requisitos: Devem ser fornecidas pelo hospital as seguintes informações:

- Configurações do Servidor de Worklist (IP, Porta e AE TITLE)
- Configurações do Servidor de Armazenamento (IP, Porta, AE TITLE)
- Modalidade configurada no PACS para ECG
- Configurações de rede (wi-fi ou cabeada) para conectar o Cardio7

## Configurações:

Acessado a partir do botão "Config", na parte inferior da tela:

| SYSTEM    | M SETUP (Ver 2 26 / 1.02 (DIGOM)) |                                                                                                    |
|-----------|-----------------------------------|----------------------------------------------------------------------------------------------------|
| Вависо    | AUTO Contiguração da Chave        |                                                                                                    |
| Rede      |                                   |                                                                                                    |
| Hospital  | Configurações da Anasse           | Menus disponíveis na tela de "Config":<br>• Básico<br>• Rede<br>• Hospital<br>• ECG<br>• Registrar<br>• Service |
| ECG       | Record Tana Salua                 |                                                                                                    |
| Registrar |                                   |                                                                                                    |
| Service   |                                   | Sair                                                                                                    |
| Sar       |                                   | Esses menus serão detalhados nas próximas telas.                                                                |
| vs ~ A    |                                   |                                                                                                    |
| ve h      |                                   |                                                                                                    |
| ∭ 10      | Principal                         |                                                                                                    |

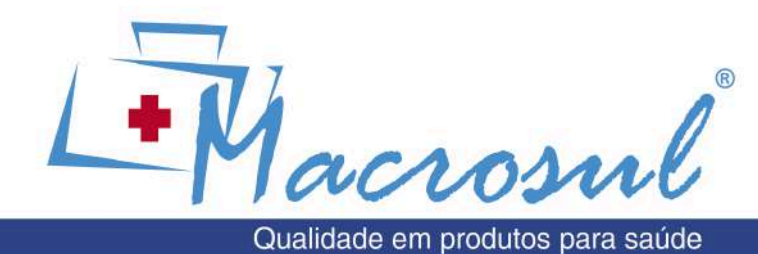

| Discret   On the field of the field of | <ul> <li>Menu "Básico":</li> <li>Confira a Data e Hora</li> <li>Language: POR</li> <li>Tela Inicial: Pode marcar "ECG", para já iniciar nesta tela</li> <li>Date Type: D-M-Y (para ficar no formato Dia-Mês-Ano)</li> </ul>                                                                                                    |
|----------------------------------------------------------------------------------------------------|----------------------------------------------------------------------------------------------------|
| Dissipo     SYSTEM SETUP (Ver 2.26 / 1.02 (DICOM))     Dispoa de rede     Vireless     Devce IP   Devce IP                                                                                                    | <ul> <li>Rede:</li> <li>Dispos de rede: Selecione se o dispositivo será conectado <u>via Cabo ou via Wireless</u></li> <li>Configure: <ul> <li>Fixo: para preencher com o endereço IP previamente fornecido pela TI</li> <li>DHCP: para obter um endereço IP diretamente do roteador wi-fi</li> </ul> </li> <li>Device IP, Mascara e Gateway: preencha caso a opção anterior tenha sido "Fixo"</li> <li>Caso selecionado "Wireless", clique no botão "Buscar" para obter as redes wi-fi disponíveis (ver tela a seguir).</li> <li>Connect To: para envio dos exames, primeiro selecionar a opção BMS e clicar no botão "Settings" ao lado</li> </ul> |

41 2102 8344 macrosul.com Rua Júlio Bartolomeu Taborda Luiz, 270 | CEP 82600-070 | Curitiba | Paraná

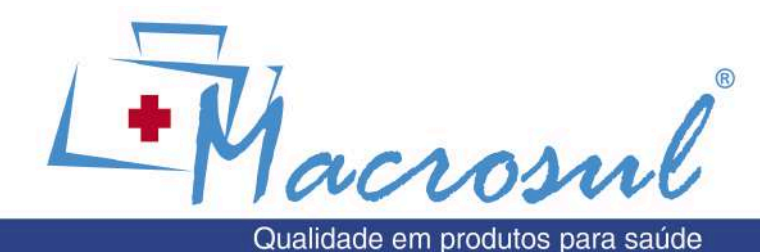

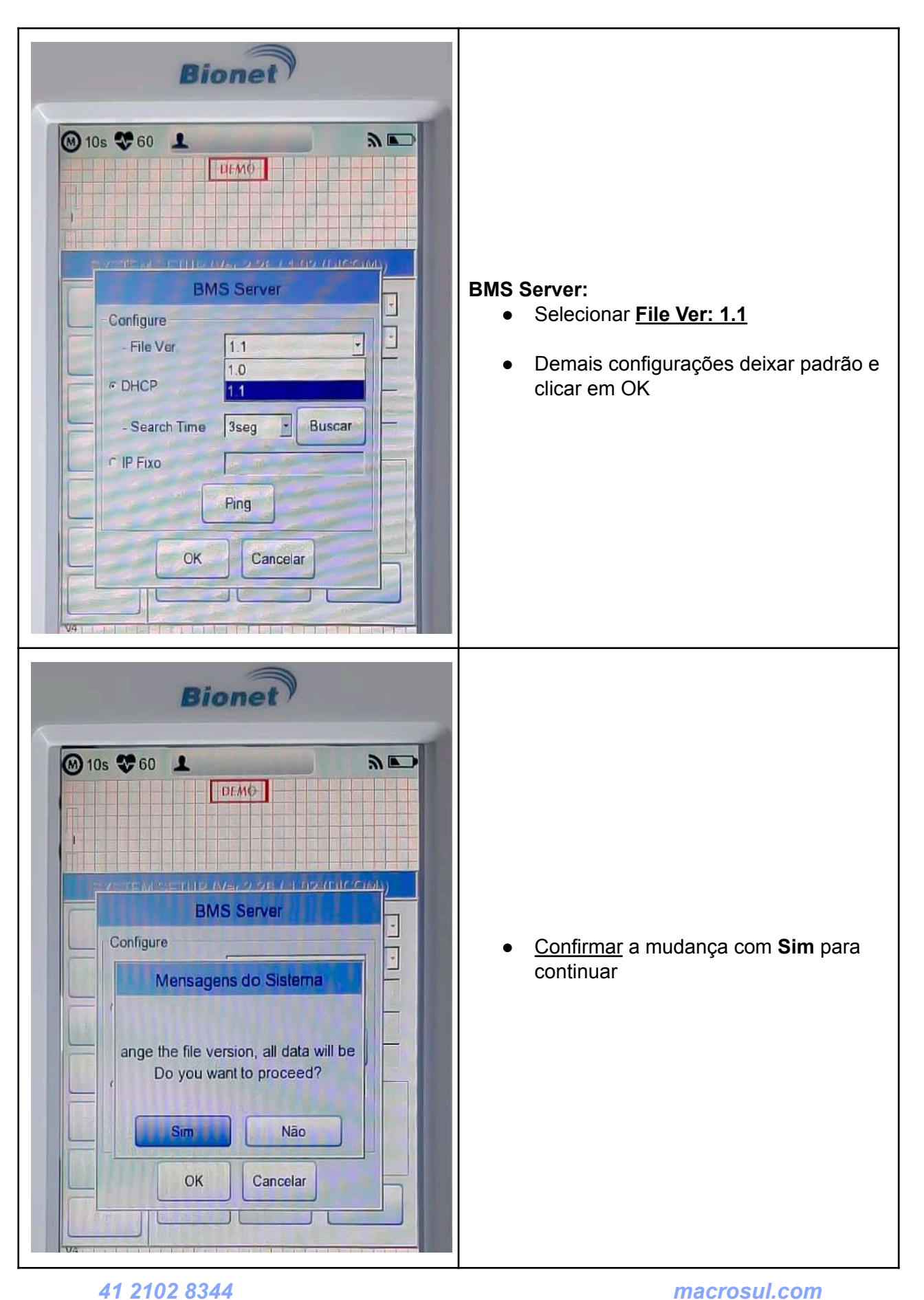

Rua Júlio Bartolomeu Taborda Luiz, 270 | CEP 82600-070 | Curitiba | Paraná

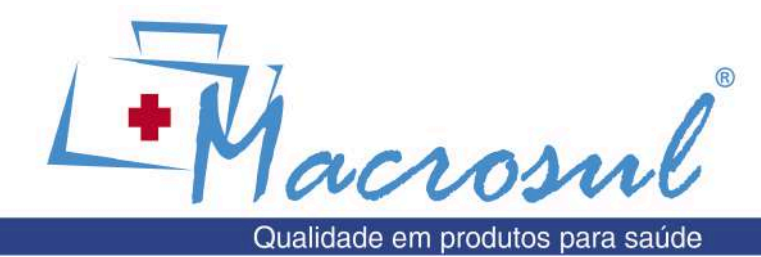

| Bionet                                                                                                    |                                                                                                    |
|----------------------------------------------------------------------------------------------------|----------------------------------------------------------------------------------------------------|
| 10s 68     UECMOP     SYSTEM SETUP (Ver 2 26 / 1 02 (DICOM))     Dispos da rada   Wreless   Configure   DHCP   Device IP   Viz 108 1 150   Máscara sub-reda   Cormeot to   PACS   Setting   Buscar   OK   Cancelar | <ul> <li>Retornando para tela anterior, selecionar PACS</li> <li>Clicar novamente em "Settings"</li> </ul> |
| Bionet                                                                                                    | PACS:                                                                                                    |
|                                                                                                    | Worklist Server<br>(Informações do Servidor de Worklist):<br>• IP<br>• Porta<br>• AE TITLE                 |
| Cardio7<br>AE Title CARDIO7 Port 104<br>Worklist Server<br>IP 192-168 0-116 Port 9192<br>AE Title WLSERVER Verify                                                                                                  | Store Server<br>(Informações do Servidor de Armazenamento)<br>• IP<br>• Porta<br>• AE TITLE                |
| Store Server<br>IP 192:168:0.116 Port 9193<br>AE Title STORESRV Verify                                                                                                    | Store Server<br>• Informar a Modalidade configurada<br>no PACS para ECG                                    |
| Modality<br>ECG ECG Spiro PF<br>More OK Cancel                                                                                                    | Clicar em " <b>More</b> " para próxima tela de configurações                                               |

41 2102 8344 macrosul.com Rua Júlio Bartolomeu Taborda Luiz, 270 | CEP 82600-070 | Curitiba | Paraná

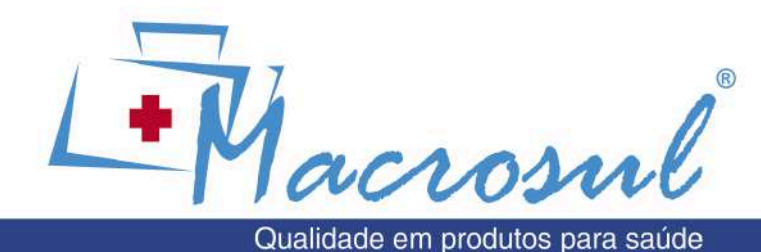

M 10s 🎔 68 🔟 3 DEMO • PACS OPTION SETUP Worklist • Spiro Exam Code EVC EVC SVC SVC MVV MVV 0 Date Range Yesterday ~ Tomorrow T Auto Update Worklist Auto Return Worklist Send Image **RGB** Format · RGB C BGR 256 Window Width 128 Window Center Data Format BMP JPEG 3 PDF Retry Count MF Character Set ARAW OK Cancel Bionet M 10s 😍 60 DEMO-Wi-fi SYSTEM SETUP (Ver 2 26 / 1 02 DICOM Refresh 2/2 A rede conectado 55D élula n\* 14 . 19-A020 13 11 CLAR0\_2GF13345 on c182d0 12 on novamente o Cardio7. Fechar Conectado

**Data Range:** Selecione se a worklist exibirá os exames de hoje (Today), ou outro período que preferir

- Data Format: Selecionar o formato de encapsulamento indicado pelo PACS:
  - BMP é o mais genérico, aceito pela maioria dos PACS (não é comprimido, fica em tamanho um pouco maior).
  - JPEG também é bastante aceito (fica melhor compactado)
  - PDF: alguns pacs aceitam como "documento"
  - RAW: formato de onda ("waveform"). Necessário módulo específico no PACS normalmente para suportar esse formato.

- Selecione a rede que deseja conectar, informe a senha e então "Conectar"
- Se conectado, o símbolo destacado passará de cinza para preto

Talvez seja necessário desligar e ligar

41 2102 8344 macrosul.com Rua Júlio Bartolomeu Taborda Luiz, 270 | CEP 82600-070 | Curitiba | Paraná

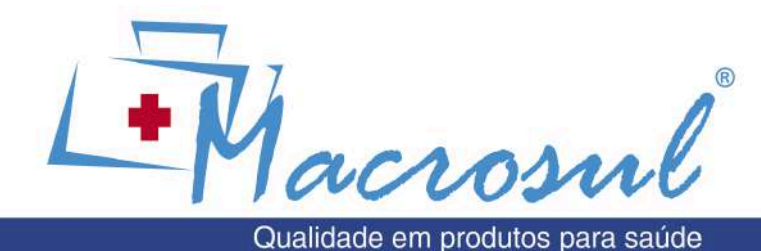

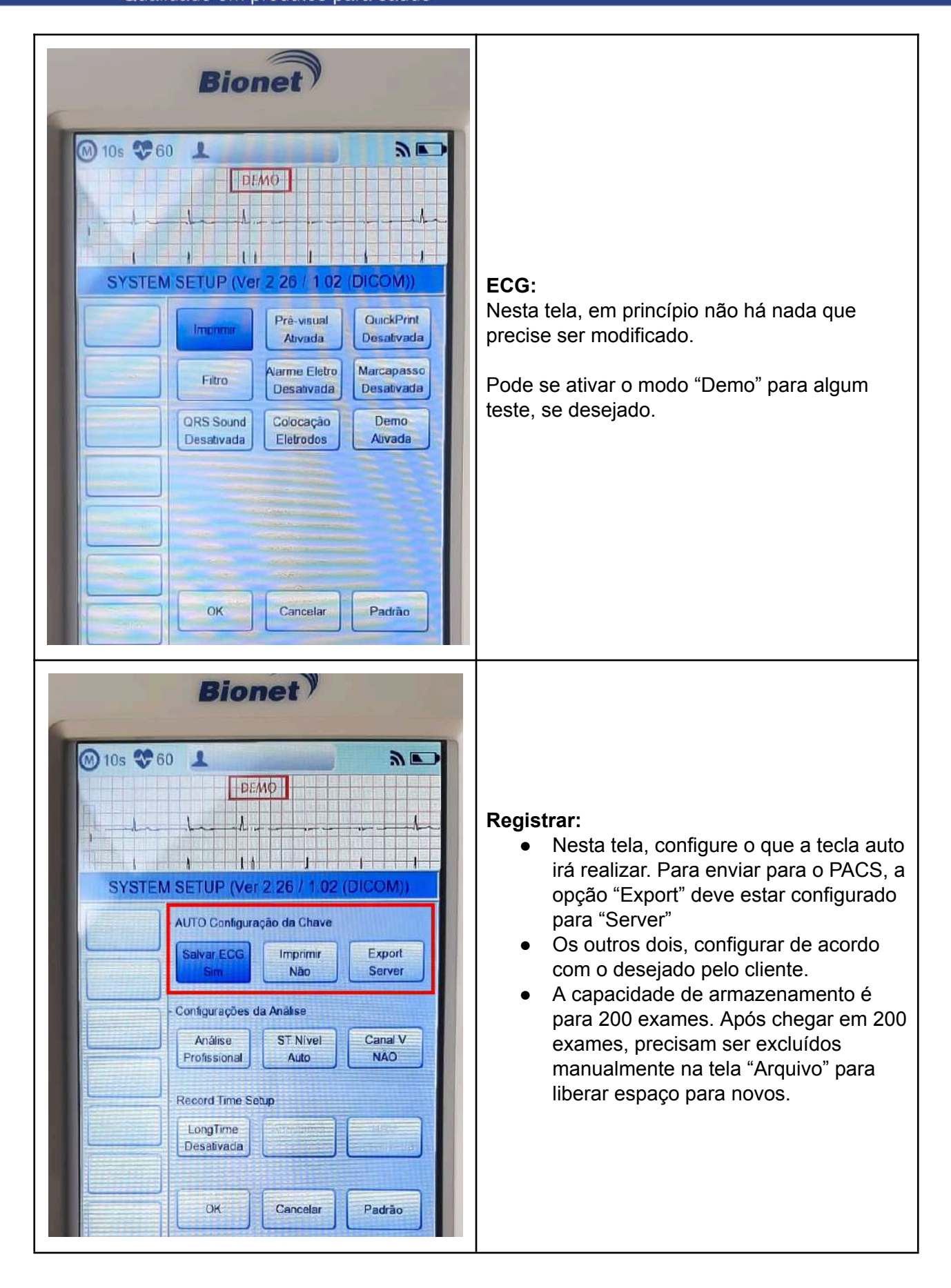

41 2102 8344 macrosul.com Rua Júlio Bartolomeu Taborda Luiz, 270 | CEP 82600-070 | Curitiba | Paraná